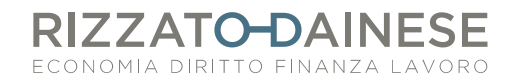

## PROCEDURA PER LA CONSEGNA TELEMATICA DELLE FATTURE ALLO STUDIO

Questo breve manuale Vi guiderà nella consegna telematicamente delle fatture allo studio attraverso Fattura Smart.

### **CONSEGNA FATTURE DI VENDITA**

Dal riquadro "Consegne degli originali fatture" cliccare su "Vendite +crea nuova"

| Consegn    | e degli originali fa    | tture                           | C Aggiorna |
|------------|-------------------------|---------------------------------|------------|
| Mittente - |                         | → Pestinatario<br>RIZZATO Dr.s: | sa Barbara |
|            | 0 XML DA DOCUMENTI      | 0 XML IMPORTATI                 |            |
|            | ✓ Tu<br>Non ci sono cor | tto ok!<br>Isegne in corso      |            |
|            | VENDITE                 | ACQUISTI                        |            |
|            |                         |                                 |            |
|            | + CREA NUOVA            | + CREA NUOVA                    | —          |

Inserisci i contatti del tuo professionista

Comparirà la schermata con l'elenco di tutte le fatture emesse e non ancora consegnate allo studio.

Per fare le consegne delle fatture di vendita <u>è necessario utilizzare sempre i filtri temporali</u> Una volta selezionati i documenti da inviare, cliccare su "Invia".

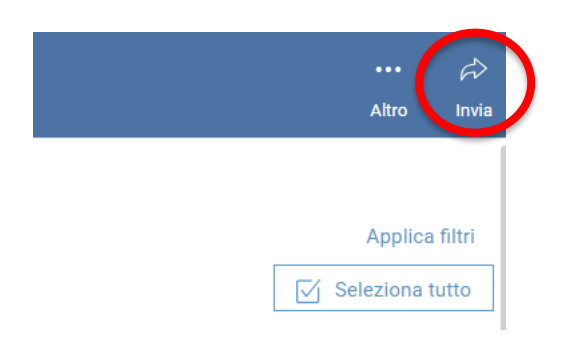

Successivamente, nella finestra delle "Note", è possibile indicare eventuali fatture non ancora incassate e altre informazioni di utilità .

# **RIZZATO-DAINESE**

#### ECONOMIA DIRITTO FINANZA LAVORO

### **CONSEGNA FATTURE DI ACOUISTO**

La consegna delle fatture di acquisto può avvenire solo dopo aver fatto l'acquisizione delle stesse.

Dal riquadro "Consegne degli originali fatture" cliccare su "Acquisti +crea nuova"

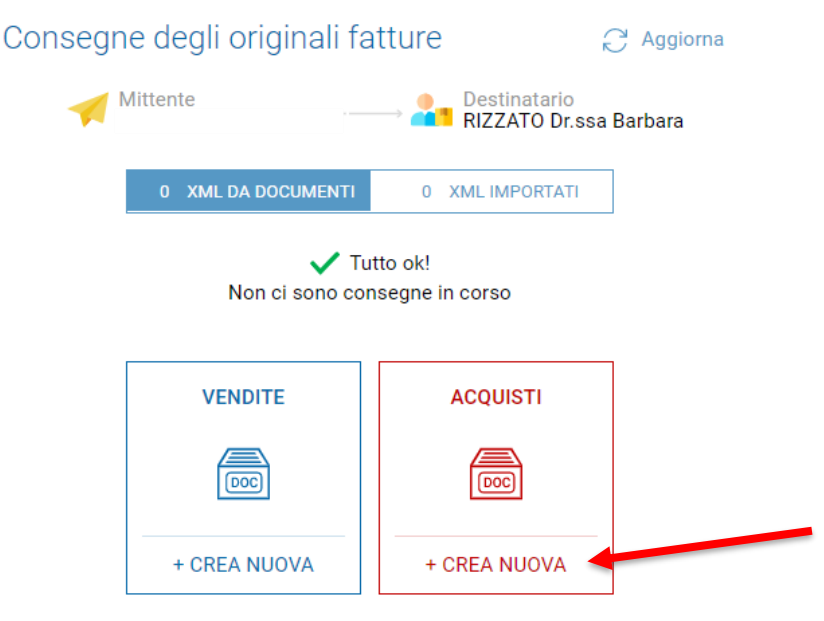

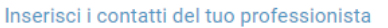

Per fare le consegne delle fatture di acquisto è necessario utilizzare sempre i filtri temporali

ESEMPIO: Consegna documenti primo trimestre 2025

- Fatture di vendita: una singola consegna per tutte le fatture emesse dal 01.01.2025 al 31.03.2025 (o in alternativa una consegna per ogni mese)
- Fatture di acquisto: una singola consegna per tutte le fatture emesse dal 01.01.2025 al -31.03.2025

In entrambi i casi i filtri dovranno essere impostati come segue

| FILTRA DATA DA: | 01/01/2025  | Å         | 31/03/2025 | 0<br>0<br>0 |      |                |      |
|-----------------|-------------|-----------|------------|-------------|------|----------------|------|
| Cliccare su     | Applica fil | tri       |            |             |      |                |      |
| Cliccare su     | 🖌 Selezio   | ona tutto |            |             |      |                |      |
| Cliccare su     | Ŵ           |           |            |             |      |                |      |
|                 | Invia       |           |            |             | Aggi | iornato al 31. | 03.2 |